## SumTotal Learning Management

### Overview

Schedule virtual instructor-led training to large audiences using **Webex Training** directly from SumTotal.

### Preconditions

- Sumtotal Learning management account
- Webex Cisco account with Learning licenses
- Administrative access to Webex Site Administration or Webex Control Hub and SumTotal
- Course Instructors must have Webex training host account and access to SumTotal learning management

# Installing the **Webex** Training virtual instructor led training integration

 Navigate to the Webex Settings page in SumTotal (Administration > Learning Management > Integrations > Virtual Classrooms > Webex Settings)

| WEBEX SETTINGS            |
|---------------------------|
| Configure Webex Settings. |
| Enable Webex activities   |
| Enable Webex Control Hub  |
| Server Name:*             |
| Webex Trial Site          |
| Host name:*               |

sumtotaltrial.webex.com

# 2. Select **Inherit parent domain settings** if you want to inherit Webex settings from the parent domain. This option is available in domains other than the Global domain.

- 3. Select **Enable Webex activities** to allow administrators of the currently selected domain to create Webex events.
- 4. Select Enable Webex Control Hub if your company uses the Webex Control Hub. The Control Hub is an administrative site for Webex that manages users, services, and devices. If you use Control Hub, you'll connect to Webex using the Site Name. If you do not, you'll connect to Webex using the Site ID and Partner ID.
- 5. Enter your Webex Server Name.
- 6. Enter your **Host Name**. This is the first part of the host URL. For example, SumTotaltrial.

8. The fields that display next change depending on if you selected Enable Webex Control

Hub. Enter the appropriate values:

a. If you enabled Webex Control Hub, enter your company's Webex Site Name. For

| example, mysite.webex.co   | om. |
|----------------------------|-----|
| 🗹 Enable Webex Control Hub |     |
| Server Name:*              |     |
| Webex Trial Site           |     |
| Host name:*                |     |
| sumtotaltrial.webex.com    |     |
| Site Name:*                |     |
|                            |     |
|                            |     |

- b. If you did not enable Webex Control Hub, enter the following:
  - i. **Site ID**: The identification number provided by Webex
  - ii. **Partner ID**: The Partner ID number provided by Webex

Enable Webex Control Hub

| ] |
|---|
|   |
|   |
|   |
|   |
|   |

- 9. Enter the **Webex Administrator Username**. This is the Webex user account that has the necessary permissions in Webex to schedule sessions. This user is usually the Webex site administrator.
- 10. Enter the Webex Administrator Password for the administrator account entered above.
- 11. Enter the **Meeting or Training Center Password**. The application sends the password to Webex for verification when a learner launches a Webex session to ensure that only enrolled users enter the session.

### Webex Administrator Username:\*

sumtotalhost

### Webex Administrator Password:\*

•••••

#### Meeting or Training Center Password:\*

.....

- 12. Select the **Webex Service Type** from a list of types of Webex activities. Learning Management supports integration with Training Center and Meeting Center, but depending on your contract with Webex, only certain types may be allowed. This list is a selection for all future Webex activities. If entries are modified at a later date, the existing activities will retain the original 'type' assigned.
- 13. Click **Test** to test the connection.
- 14. Click **OK** to save changes.

For further details refer *SumTotal Learning Management System Administrator Guide* for the respective release.